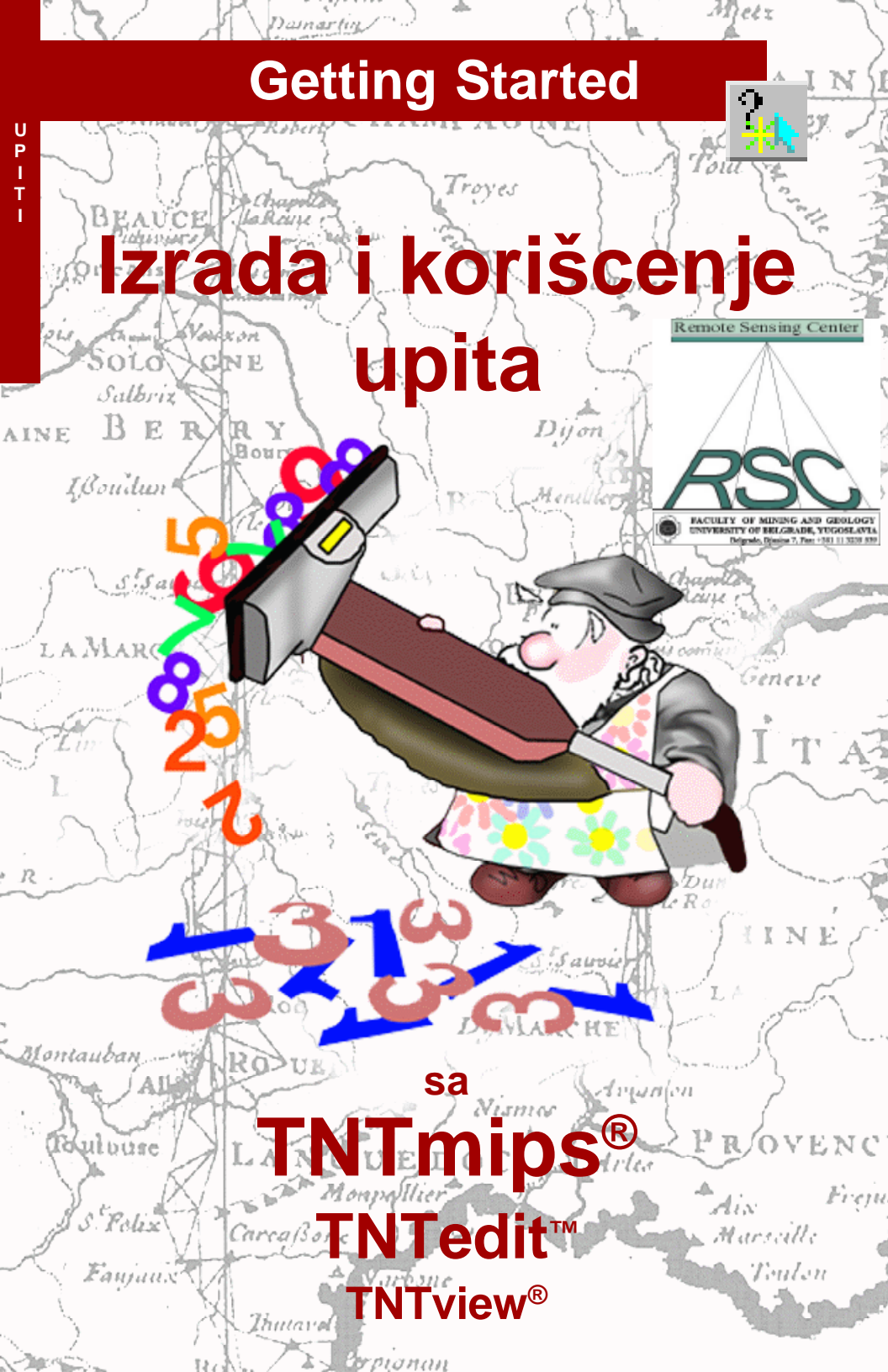

## Pre nego što pocnete

Ova brošura Vas upoznaje sa upitima baza podatka TNT proizvoda i uci Vas kako da napravite upite da bi koristili informacije o atributima zakacenim za Vaše vektorske, CAD i TIN objekte. Na prvi pogled ovaj proces može izgledati komplikovan, ali ovaj set korak-po-korak vežbi, vodi Vas kroz zadate strukture i sintakse upita, napredujuci od jednostavnih primera do upita sa višestrukim uslovnim izjavama i procesnim petljama.

**Potrebno predznanje** Pretpostavlja se da ste uradili vežbe iz brošure *Getting Started:Displaying Geospatial Data* i *Getting Started:Navigating*. Te vežbe vas upoznaju sa osnovnom koncepcijom i veštinama koje ovde nisu ponovo pokazane. Za bilo koju proveru koja je potrebna, konsultujte ove brošure i TNT mips-ov referentni prirucnik.

**Ogledni podaci** Vežbe predstavljene u ovoj brošuri koriste ogledne podatke koji se distribuiraju zajedno sa TNT CD proizvodima, koje možete download-ovati sa MicroImage's web sajta. Ogledne fajlove možete pronaci u zbirci podataka QUERY. Obezbedite kopiju oglednih podataka na hard disku tako da sacuvane promene možete kasnije koristiti.

**Dodatna dokumentacija** Ova brošura predstavlja samo upoznavanje sa korišcenjem baza podataka upita. Konsultujte oblast "Display Vector, CAD and TIN by Query" u poglavlju Display u TNT referentnom prirucniku radi više informacija o Querz Editor-u, i Appendix 2: Database Queries za potpuno upucivanje o komandama i funkcijama upita.

**TNT mips® i TNT lite®** TNT mips postoji u dve verzije: profesionalna i besplatna TNT lite verzija. Ovoj brošuri odgovaraju obe verzija. Ako niste kupili profesionalnu verziju (koja zahteva hardverski kljuc), TNT mips radi u TNT lite modu, koji ogranicava velicinu objekta i ne dozvoljava izvoz podataka.

Upiti o bazama podataka se takode mogu koristiti da prikažu geoprostorne objekte u TNTview-u i da selektuju elemente za editovanje u TNT edit-u. Sve vežbe u ovoj brošuri mogu da se urade u TNT lite verziji uz pomoc obezbedenih uzoraka geopodataka.

Randall B. Smith, Ph.D., 17 September 2001

Ukoliko nemate kopiju ove brošure u boji, možda ce biti teško da utvrdite znacajne tacke na nekim ilustracijama. Možete štampati ili citati ovu brošuru u boji sa web sajta MicroImages-a. Web site je takode i Vaš izvor najnovijih *Getting started* brošura na druge teme. Možete download-ovati vodic za instalaciju, ogledne podatke i najnoviju verziju TNTlite-a.

http://www.microimages.com

## Dobrodošli u izradu i korišcenje upita

TNTmips omogucava veliku fleksibilnost prilikom korišcenja atributa baze kao što su vektori, CAD, i TIN objekti za kontrolu prikaza i štampe objekata ili za selektovanje objekata radi korišcenja u razlicitim procesima. Bazni upiti omogucavaju najkompletnije i raznovrsne nacine za korišcenje ovih atributa.

**Bazni upit** je set instrukcija koji definišu odredene kriterijume koji se koriste za izdvajanje zapisa iz baze podataka. Specificni prostorni elementi (kao što su linije ili poligoni) za koje su ti zapisi "prikaceni" su tada automatski selektovani za tekuci proces. Upit odgovara specificnim tipovima elemenata i tada je moguce istovremeno korišcenje odvojenih upita za razlicite tipove elemenata u objektu. U Spatial Data Display, opcija Style By Script dozvoljava korisniku da oznaci prikazani parametar za selektovane elemente na osnovu atributa. Informacije o atributima koje razmatrate u upitima mogu biti kvalitativni (kao ime klase) ili kvantitativni (kao vrednost žetve).

Upiti moraju da koriste standardnu "gramatiku i sintaksu" da bi TNTmips mogao to da razume. Programski jezik za formiranje upita koji koristi TNTmips je Spatial Manipulation Language (SML).

Korisnik slaže upite u prozoru Query Editor. Ovaj editor poseduje menije koji olakšavaju konstrukciju validnih upita tako sto omogucava izbor polja iz tabele baze podataka i ubacuje simbole i funkcije iz list prozora sa pravilnim sintaksama. Query Editor takode obezbeduje kontrolu sintakse da bi se olakšalo nalaženje grešaka pre primene upita.

Vežbe u ovoj brošuri koriste upite za selektovanje ili oblikovanje elemenata za prikaz u vektorskim objektima. Treba imati na umu da upiti mogu biti korišceni u svakom procesu koji selektuje komponente elemenata u vektorskom, CAD, ili TIN formatu. Takode je moguce koristiti upite u pojedinim rasterskim procesima za selektovanje vrednosti celija kod procesiranje.

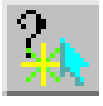

#### KORACI

- obezbedite kopiju iz zbirke primeraka u QUERY kolekciji podataka na Vašem Hard disku
- ∠ pokrenite TNT mips
- ✓ pokrenite process Spatial Data Display i selektujte New 2D Group sa palete sa alatkama

Vežbe na stranama 4-9 upoznaju nas sa strukturom jednostavnog upita, operacijama poredenja i nekim korisnim alatima za gradenje i proveru upita. Stranice 10-17 obraduju strukturu upita ukljucujuci složene izjave, upotrebu promenljivih, komentare i korišcenje upita radi provere prikacenih upisa baze podataka. Stilizovanje skriptom nalazi se na 18-19 strani, zajedno sa upotrebom uslovne "if-thenelse" konstrukcije. Primeri upita bazirani na prostornim i topološkim atributima vektorskih objekata, nalaze se na stranama 20-23. Strane 24-25 objašnjavaju kako se kreira izracunavanje polja u tabelama baza podataka, dok su na 26-27 strani dati primeri upita korisnih za editovanje vektorskih obiekata.

### Selektovanje upitom jednog polja

#### KORACI

- pritisnite na Add vector dugme i selektujte Add Vector Layer iz padajuceg menija
- ✓ selektujteCBSOILS\_LITE objekat iz CB\_SOILQ Project File u QUERY kolekciji podataka
- u Vector Object Display Controls prozoru, proveriti da li je Select opcija na Lines panelu postavljena na All
- proveriti da li je Style opcija na Polygons panelu postavljena na By Attribute

Najjednostavniji vid upita je selektovanje specificnih tipova prostornih elemenata (poligoni, linije i tacke u vektorskoj slici) na osnovu vrednosti pojedinih atributa iz baze. U ovoj vežbi je potrebno uneti jednostavne upite koji izdvajaju poligone tla na mapi, u vektorskom objektu prikaza.

Svaki tip zemljišta ima pridruženu vrednost maksimalne kolicine roda za više žetvi. Upit selektuje poligone za koje je potencijalna žetva roda pšenice veca od 35 bušela po jutru. Upit je u sledecoj formi:

Comparison

Operator

Attribute

Value

U upitu je potrebno definisati bazu koja sadrži tabele sa informacijama, odnosno specifikovati odredeno polje. Ova "pozicija atributa" informacija mora biti uneta u formi TABLE.FIELD. Vrednost u ovom

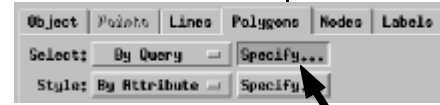

- postavite Select opciju na Polygons panelu na By Query i kliknute na dugme Specify
- kliknite na OK u Query
   Editor prozoru

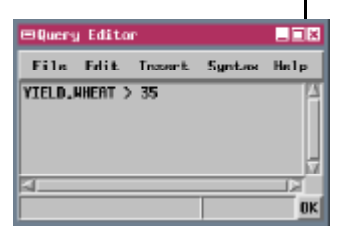

pritisnite na OK u Vector
 Object Display Controls
 prozoru da bi
 podešavanja bila
 prihvacena

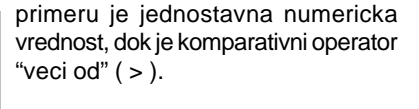

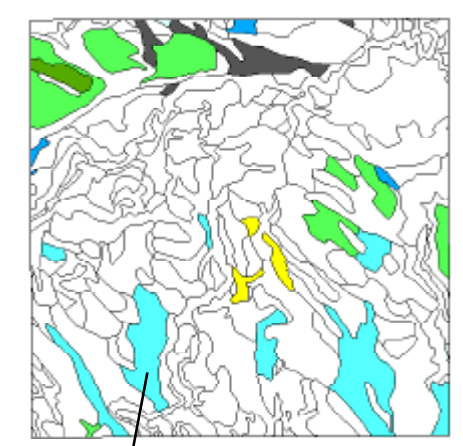

Pošto je selekcija podešena na All, iscrtane su sve spoljnje linije poligona tla. Poligoni selektovani upitom su popunjeni bojama i uzorci boja su bazirani na tipu tla, a prethodno su podešeni za prikaz By Attribute. Kriterijum za selekciju razlicitih tipova tla je prinos pšenice. Neselektovani poligoni ostaju nezapunjeni.

### Korišcenje Insert Operator opcije

Poligoni zemlje selektovani prethodnim upitom pripadaju razlicitim klasama tipova tla. Moguce je preraditi kriterijum selekcije tako da upit selektuje samo one poligone sa potencijalnim rodom pšecnice od 38 bušela po jutru. Da bi se odredio ovaj kriterijum selekcije, koristiti znak "= =" (dupli znak ==) u upitu. Meni opcija Insert/ Operator u Query Editor-u otvara Insert operator prozor, koji nudi operatore sa izborne liste i umece ih u upit na trenutnu poziciju kursora.

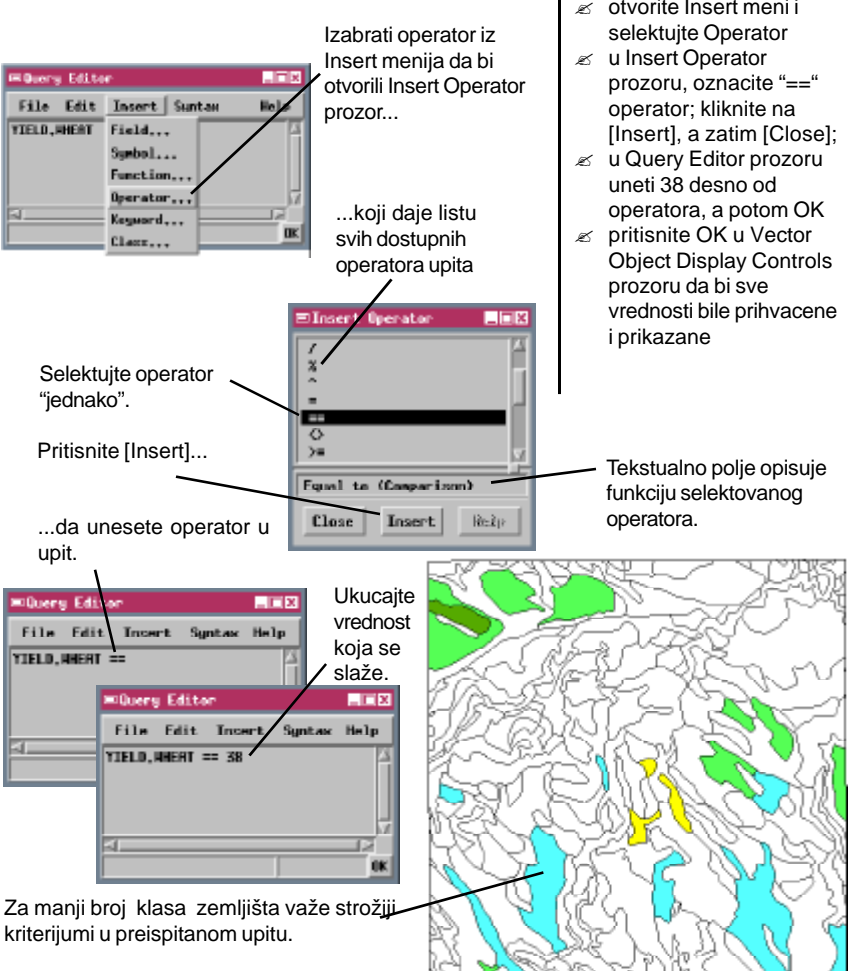

KORACI

prozor

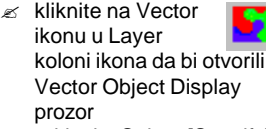

- ✓ pritisnite Select:[Specify] u Polygon Options panelu
- ≤ oznacite ">35" u Query Editor prozoru i pritisnuti Delete
- 🖉 otvorite Insert meni i

### Korišcenje Insert Field opcije

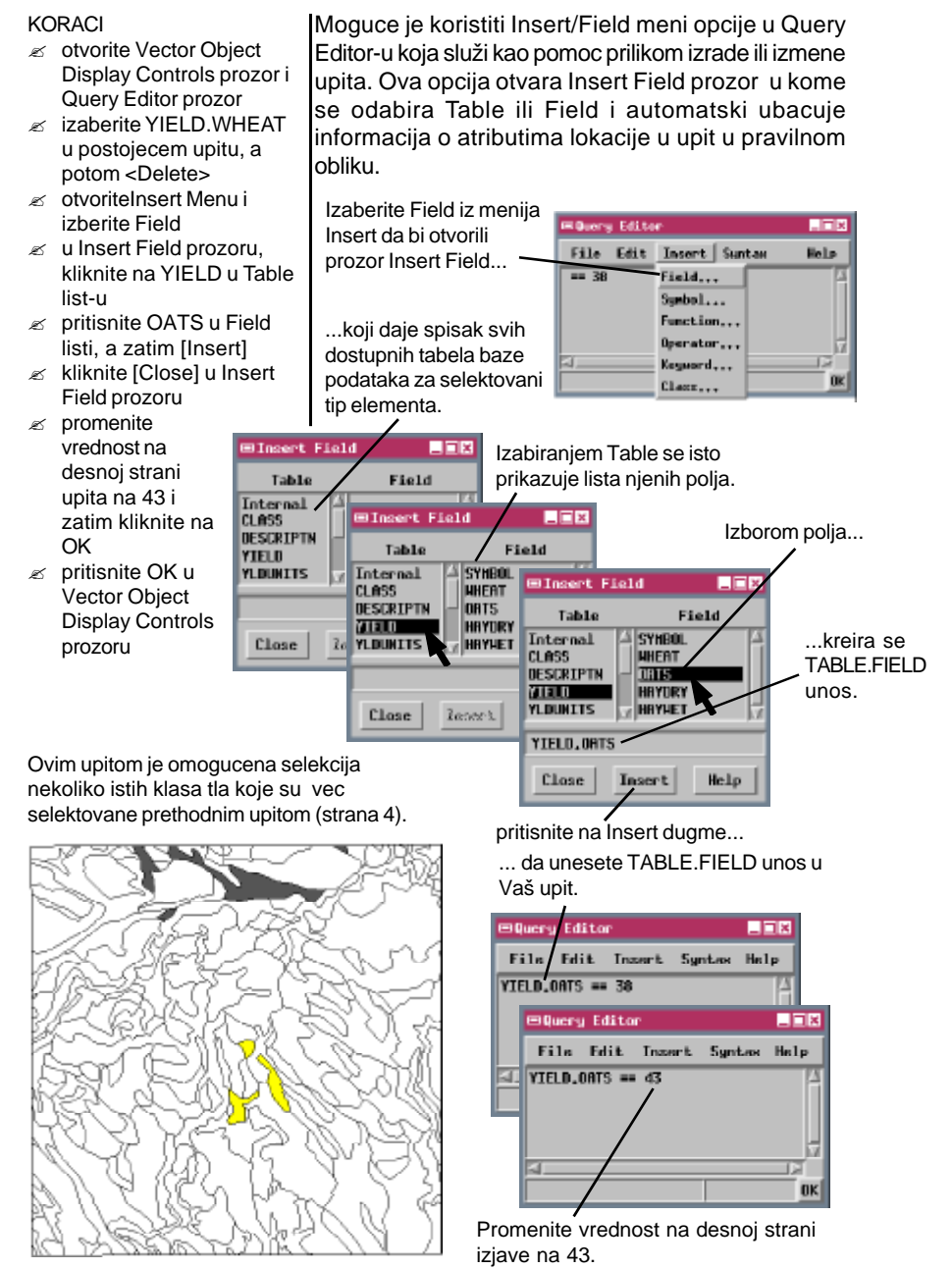

## Upiti String polja

Jezik upita korišcen u TNTmips-u je osetljiv na velicinu slova. Ukoliko tabela CLASS sadrži polje Class, unos TABLE.FIELD mora biti CLASS.Class; ukoliko se unese kao CLASS.CLASS upitni proces nece pronaci polje i prijavice grešku. Korišcenje Insert Field procedure ce pomoci u izbegavanju ovakvog tipa problema.

Polja iz baze koja su korišcena u upitu do sada su sadržala numericke vrednosti. Tabela YIELD za CBSOILS\_LITE takode sadrži polja koja se zovu SYMBOL sa tipom zemljišta oznacenog u string formatu. Termin simbol je skracenica za "karakter string", što znaci da to polje nije oznaceno numericki i da može da sadrži tekst i ostale nenumericke karaktere. String polja mogu sadržati i brojeve (npr. CLASS1), ali se oni citaju kao karakakter a ne kao broj. String vrednosti u upitu moraju biti zatvorene znacima navoda, a takode su osetljiva na velicinu slova (mala/velika slova).

#### KORACI

- øtvorite Vector Object
   Display Controls prozor i
   Query Editor prozor
- selektujte YIELD.OATS u postojecem upitu i pritisnite <Delete>
- promenite vrednost na desnoj strani upita u "KaB" (ukljucujuci navodnike), zatim kliknite [OK]

| ⊞Insert Field 📃 🗷 🛛                                 |                                                          |  |  |  |
|-----------------------------------------------------|----------------------------------------------------------|--|--|--|
| Table                                               | Field                                                    |  |  |  |
| Internal<br>CLASS<br>DESCRIPTN<br>ATRIC<br>YLDUNITS | A SYNEOL<br>MHEAT<br>OFTS<br>VAYDRY<br>VAYDRY<br>VARYMET |  |  |  |
| YIELD.SYMBO<br>Close Insert Help                    |                                                          |  |  |  |
|                                                     |                                                          |  |  |  |

Polje SYMBOL sadrži string vrednosti.

Postavite string vrednost pod navodnike.

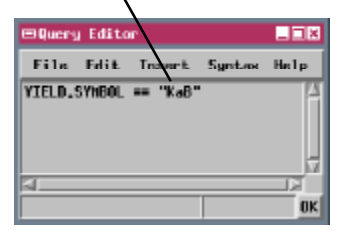

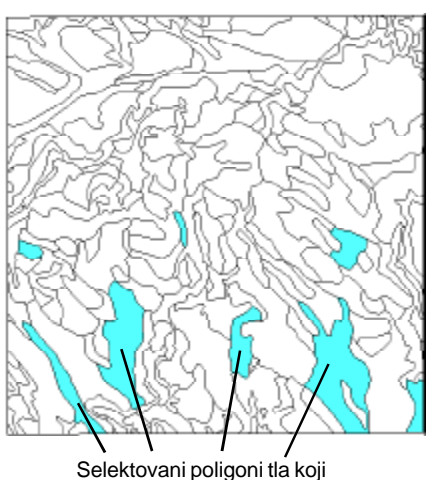

pripadaju klasi KaB.

### Provera sintakse formiranog upita

#### KORACI

- øtvorite prozore Vector
   Object Display Controls
   i Query Editor
- rucno promenite levu stranu postojeceg upita u CLASS.CLASS (sva velika slova)

Pravila koja se ticu korišcenja velikih slova i navodnika za string vrednosti su primeri recenice TNTmips jezika. Sintaksa upita je proverena automatski kada se pritisne [OK] za izvršenje upita i kada se izabere Close iz File menija da bi se zatvorio Query Editor. (Ukoliko upit sadrži sintaksicku grešku, kada pokušate da zatvorite Query Editor, prozor ce ostati otvoren i prikazace se poruka o grešci).

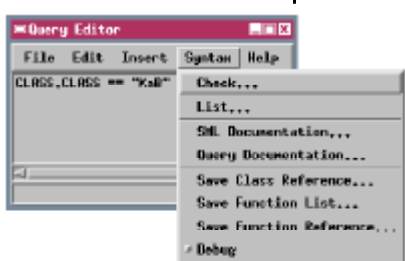

- oznaciti poruku o grešci i kliknuti OK u Message prozoru
- Promenite levu stranu upita u CLASS.Class
- ✓ izaberite Check iz menija Syntax

U ovom primeru kursor je postavljen na kraju nepravilnog TABLE.FIELD unosa

| ≡Quary Edito                               | _ = × |
|--------------------------------------------|-------|
| File Edit Insert Syntex                    | Help  |
| CLASS, CLASS] == "KaB"                     |       |
| 3                                          |       |
| Syntax error: expecting Mumeric Field Name | OK    |

U složenijim upitima, sintaksicka greška može biti rezultat ako nešto nedostaje <u>posle</u> tacke gde je kursor postavljen, kao što su zatvorene zagrade ili 'end' izjava pocetka / kraja petlje.

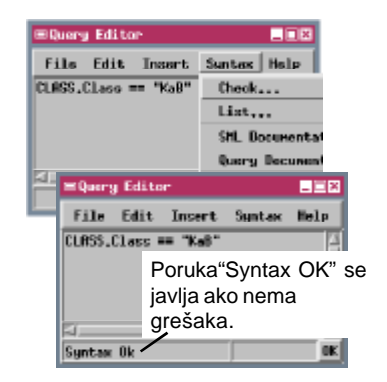

Moguca je provera sintakse upita pre njegovog izvršenja biranjem Check sa Syntax menija u Query Editor-u. Tako je moguce naci propuštene zagrade, pogrešno napisane upite ili ostale simbole ili reference ka nepostojecim poljima u bazi. Proces pocinje proverom na pocetku upita. Ukoliko nema sintaksickih gresaka, na dnu ce se pojaviti poruka Query Editor-

a "Syntax OK". Ako je otkrivena sintaksicka greška kursor ce biti postavljen na kraju prve komponente upita, koju racunar nije mogao da interpretira i poruka o grešci ce biti u dnu Query Editor-a. U ovom primeru provera sintakse je otkrila da ne postoji polje u bazi sa imenom CLASS u tabeli CLASS, tako da je kursor postavljen na kraju CLASS.CLASS upisa. Nakon ispravke sintaksicke greške, moguce je koristiti Syntax opciju za dalju proveru u preostalom tekstu.

### Izracunavanje u upitima

Vrednosti na desnoj strani upita mogu takode biti obezbedene poljem iz baze ili izracunavanjem polja iz baze. Kalkulacija u upitu moze da koristi standardne aritmeticke operacije: sabiranje (+), oduzimanje (-), množenje (\*) i deljenje (/). Moguce je uneti simbol operacije iz Insert operatora. Opcija Insert/Function omogucava pristup trigonometrijskim i

ostalim matematickim funkcijama koje YIELD.OATS takode mogu biti upotrebljene u upitima.

Primer upita korišcen u ovoj vežbi izdvaja poligone zemljišta za koje je potencijalni rod ovsa tacno 5 bušela po jutru veci od roda pšenice.

Do sada ste verovatno primetili da su poslednji upit korišcen za odredeni objekat i tip elementa automatski postavljeni sa objektima i otvoreni sledeci put kada se izabere ista By Query opcija. Ukoliko se želi da se postavi nekoliko upita za isti objekat za buducu upotrebu, moguce je koristiti Save i Save As opcije u Query Editor meniju. Ove opcije omogucavaju snimanje upita koji su trenutno prikazani u Query Editor prozoru kao tekst fajl sa .QRY ekstenzijom ili kao tekst objekat u Project File-u. Da bi se opozvao snimljeni upit, koristiti opciju Open u File meniju.

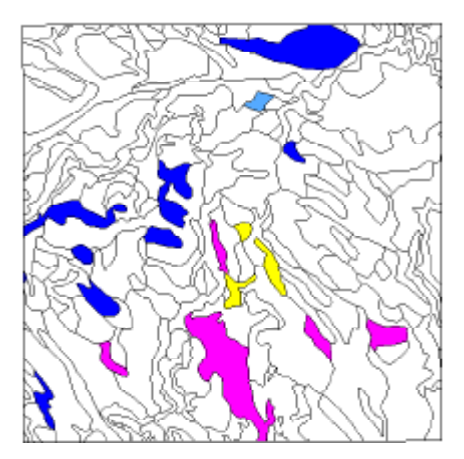

KORACI

- koristiti Insert proceduru
   i/ili rucno kreirati sledeci
   upit :

LD.OATS == YIELD.WHEAT +

- izabrati File Selection prozor da bi se dalo ime novom fajlu koji sadrži upit
- pritisnuti [OK] u Query
   Editor prozoru
- kliknuti [OK] u Vector
   Object Display Controls
   prozoru

Obicno ce upit raditi samo sa specificnim objektom zbog odnosa sa jedinstvenim poljem baza podataka. Ako imate niz objekata sa identicnim formatima baza podataka, ili se upit odnosi samo na polja u standardnim tabelam a koje je napravio TNTmips, onda možete koristiti isti upit za bilo koji objekat.

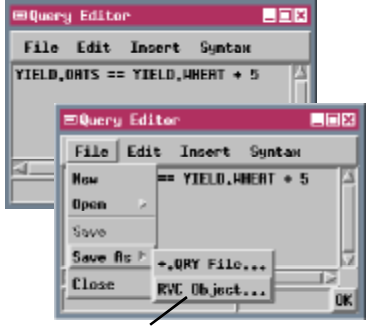

Izaberite RVC Object da sacuvate upit kao tekstualni objekat u Project File-u.

# Spajanje upita

#### KORACI

- øtvoriti prozore Vector
   Object Display Controls i
   Query Editor
- koristeci Insert proceduru i/ili rucno kreirati sledeci upit:

Svaki od upita korišcenih u prethodnim lekcijama upotrebljavaju jednu selekciju poredjenja za izbor poligona za prikaz. U mnogim slucajevima bice potrebno izdvajanje elemenata koristeci kombinaciju više kriterijuma. Serija selekcija poredenja u upitu mora biti povezana jedna sa drugom jednim ili više logickih operatora kao što su "and", "or" i "not". Ovi operatori moraju biti uneti malim slovima. Moguce je logicke operatore uneti u upit korišcenjem Insert Operator procedure.

YIELD.WHEAT > 34 and YIELD.OATS >

\_ 🗆 🗵

Syntax

- kliknuti OK u prozoru Query Editor i u Vector Object Display Controls prozoru
- Ponoviti gornje korake ali, u upitu, "or" ubaciti umesto "and"

©Query Editor File Edit Insert

YIELD, HHERT > 34 and YIELD, OATS > 40 Kada su dva poredenja povezana logickim "and" operatorom, oba poredenja moraju biti istinita u cilju izrade citavog istinitog upita i selektovanja elementa. Kada su dva poredenja povezana logickim "or" operatorom upit je istinit ako je jedan ili drugi upit istinit. Elementi koji ispunjavaju bilo koji kriterijum su selektovani.

Dugacak upit može da se nastavi u sledecoj liniji, kako bi pojasnili da su obe linije deo jedne izjave možete uvuci drugu liniju.

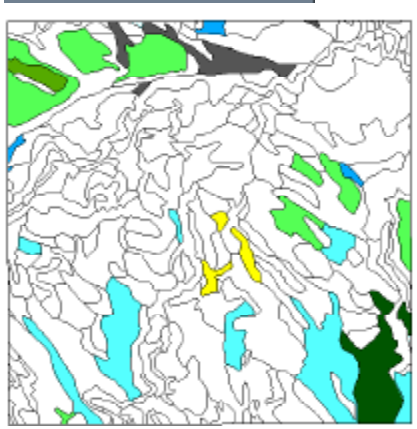

Poligoni za koje je potencijalni prinos pšenice veci od 34 bušela po jutru, i potencijalni prinos ovsa veci od 40 bušela po jutru.

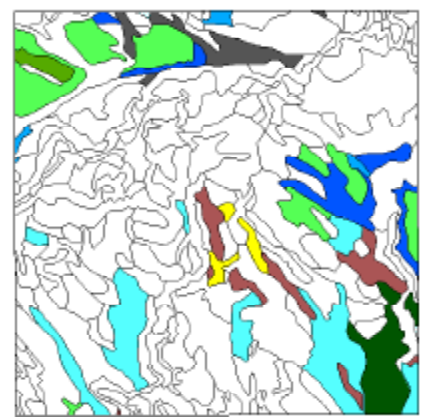

Poligoni za koje je bio potencijalni prinos pšenice veci od 34 bušela po jutru, ili potencijalni prinos ovsa veci od 40 bušela po jutru.

## Korišcenje "not equal to" operatora

Vecina tipova zemljišta u Crow Butte podrucju imaju veci potencijal roda ovsa nego pšenice, ali pšenica obicno donosi veci prihod kada se žetva proda. Pretpostavimo da je cena žetve po bušelu 3.25\$ za ovas i 4.00\$ za pšenicu. Ovaj primer upita je korišcen da bi izdvojio tip zemljišta u kome je potencijal roda po jutru ovsa veci ili jednak rodu pšenice (potencijalni prinos u bušelima po jutru pomnoženo sa cenom po bušelu).

Ovaj upit je komplikovan zbog cinjenice da je potencijalni rod za zemljište koje ne može

biti kultivisano oznaceno 0 i takav tip zemljišta bi zadovoljio poredenje u drugoj liniji upita. Prva linija upita iskljucuje tip zemljišta sa nultom žetvom i ilustruje korišcenje "not equal to" operatora (<> ili !=). Ovaj iskaz selektuje poligone za koje potencijalni rod pšenice nije jednak 0. Samo takvi poligoni se koriste za poredenje cena u drugoj liniji. KORACI

- koristeci Insert proceduru i/ili rucno kreirati sledeci upit :

YIELD.WHEAT <> 0 and YIELD.OATS \* 3.25 >= YIELD.WHEAT \*

- kliknite [OK] u Query
   Editor prozoru
- kliknite [OK] u Vector
   Object Display Controls
   prozoru

| ⊡Insert Operator _□X      |
|---------------------------|
| <u>م</u>                  |
| ·                         |
|                           |
| >=                        |
| (=                        |
| > <u>7</u>                |
| Not equal to (Comparizon) |
| Close Insert Holp         |

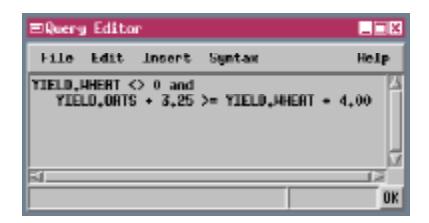

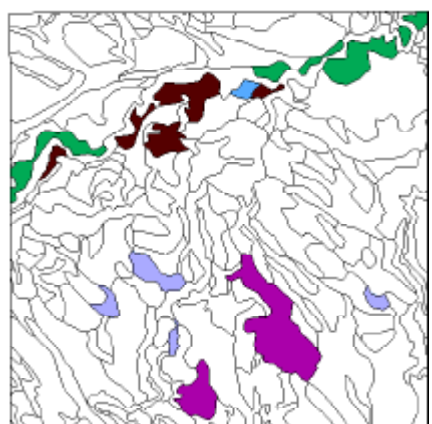

Poligoni za koje bi prinos ovsa doneo vecu cenu po jutru od pšenice, pod pretpostavkom da se omoguci potencijalni prinos i stanje cena po bušelu.

## Korišcenje komentara i promenljivih

```
KORACI
```

- øtvorite prozore Vector
   Object Display Controls i
   Query Editor
- koristeci Insert proceduru i/ili rucno kreirajte sledeci upit:

Moguce je poboljšati citljivost i kasniju iskorišcenost upita korišcenjem komentara. Komentar pocinje "#" simbolom i može biti u posebnoj liniji ili na kraju upita. Komentari mogu biti u okviru upita da bi objasnili pojedine iskaze, ili to mogu biti uvodni komentari koji objašnjavaju nameru korišcenja upita i kom objektu su namenjeni.

TNTmips upitni proces takode omogucava imenovanje i oznacavanje vrednosti promenljivih

| dollars | = 129    | <pre># define variabl</pre> | е |
|---------|----------|-----------------------------|---|
| for     |          | # required                  |   |
| crop    |          |                             |   |
|         | # pr     | ice per acre                |   |
|         |          |                             |   |
| # selec | t polygo | ns based on crop            |   |
| price   |          |                             |   |

korišcenih u upitu. Ovaj primer upita selektuje poligone zemljišta koji prekoracuju traženu potencijalnu cenu roda po jutru bilo za ovas ili pšenicu. Prva linija upita je oznaka iskaza koji definiše numericku promenljivu nazvanu "dolari"

- kliknite [OK] u Query
   Editor prozoru
- pritisnite na [OK] u
   Vector Object Display
   Controls prozoru

koja treba da sadrži ocekivanu cenu i daje joj vrednost 129. Simobol "=" je korišcen da oznaci vrednost promenljive.

Promenljive su korisne kada se ista vrednost koristi više puta u upitu. Ukoliko je potrebno pokrenuti ovaj upit ponovo sa drugom cenom, potrebno je promeniti

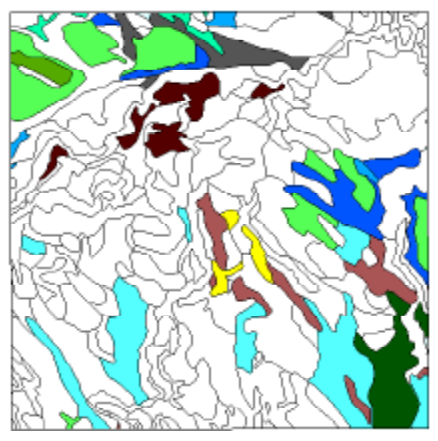

Imena promenljivih moraju uvek biti napisana – malim slovima, i moraju da pocinju slovom. Ime promenljive ne može da bude isto kao komanda upita ili tabela baze podataka ili kao ime polja.

samo vrednost oznacenu kod promenljive "dolari".

Ukoliko se ovaj upit piše bez promenljive, potrebno je promeniti dve numericke vrednosti u oznacenom iskazu.

| ⊡Query Editor                                                                                                    |            |
|----------------------------------------------------------------------------------------------------|------------|
| File Edit Insert Syntax                                                                                                | Help       |
| dellars = 129 # define variable<br># required crop<br># price per acre                                                 | for 🗠      |
| <pre># select polygons based on crop p<br/>YIELD.ORTS + 3.25 &gt; dollars or<br/>YIELD.WHERT * 4.00 &gt; dollars</pre> | rice<br>17 |
|                                                                                                    | OK         |

## Upotreba String promenljive

Moguce je takode definisati promenljivu koja sadrži string vrednost. Naziv koji se dodeljuje string promenljivoj mora se završavati sa \$. Upit u ovoj vežbi definiše string promenljivu name\$, kojom je oznacena vrednost "Glenberg". Upit selektuje niz poligona koji pripadaju seriji Glenberg tla koji ukljucuju dva tipa tla u Crow Butte podrucju. Umesto korišcenja dve klase simbola za selektovanje poligona ovaj upit ima prednost zbog cinjenice da polje NAME u DESCRIPTN tabeli omogucava opis tla koja pocinju

imenom "Glenberg" za obe klase. Upit koristi "sadržajni" ("contains") operator za selekciju elemenata pomocu specificnih string karaktera koji odgovaraju svim ili delovima string polja. U ovom slucaju karakter

stringa koji treba da odgovara ("Glenberg") je postavljen u name\$ promenljivu. Poligoni koji odgovaraju ovoj selekciji su prikazani na osnovu svog rasprostranjenja (u kvadratnim metrima), a podaci o

tome su uskladišteni u polju Area koje se nalazi u standardnoj POLYSTATS tabeli (POLYSTATS tabela je prisutna samo u slucaju kada su izracunati standardni atributi za vektorski objekat).

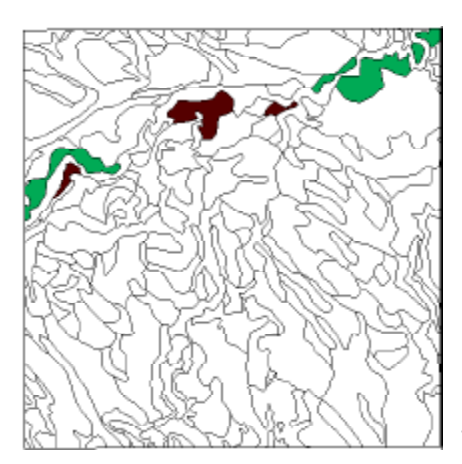

KORACI

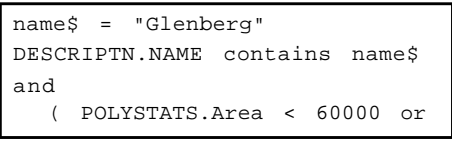

- kliknite [OK] u Vector
   Object Display Controls
   prozoru

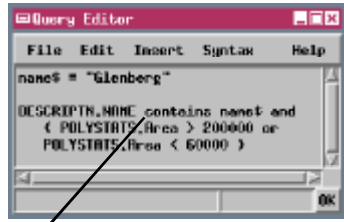

Operator "contains" selektuje poligone za koje se karakteri string-a u name\$ promenljivoj poklapaju sa bilo kojim delom DESCRIPTN.NAME string polja.

| <b>=C8</b> | SOILS_Lite / PolyData / DESCRIPIN 🛛 🗖 🖬 🖾  |
|------------|--------------------------------------------|
| Tat        | ble Edit Record Field Help                 |
| L          | ST 2 5 1 1 1 1 1 1 1 1 1 1 1 1 1 1 1 1 1 1 |
|            | Style SYNBOL NRME                          |
| 0          | DuB Duroc very fine sandy loan, 🖄          |
| 01         | EpF Epping zilt loan, 3 to 30 ps           |
| 0.         | 6b8 6lenberg loawy very fine ear           |
| 0          | 608 Glenberg Loang wery fine sar           |
| 0          | JnC Jern Lours very fine sands             |
|            |                                            |
|            |                                            |
|            |                                            |

Tekstualni string "Glenberg" je ukljucen u DESCRIPTN.NAME polje za oba tipa zemljišta koja pripadaju Glenberg serijama.

## Korišcenje logickog "not" operatora

#### KORACI

- øtvorite prozore Vector
   Object Display Controls i
   Query Editor
- koristeci Insert
   proceduru i/ili rucno
   kreirajte sledeci upit :

Brojna zemljišta u Crow Butte imaju potencijalni pšenicni rod koji se može porediti sa dva Glenberg zemljista (sa 27 i 32 bušela po jutru). Upit u ovoj vežbi izdvaja sve tipove zemljišta u okviru ovog raspona roda osim vrednosti zemljišta "Glenberg".

Prve dve linije upita selektuju poligone u kojima je potencijalni pšenicni rod između oznacenih vrednosti. Treca linija upita pocinje logickim "not" operatorom (!), koji okrece rezultat promenljive, operatora ili izraza koji se

YIELD.WHEAT >= 27 and YIELD.WHEAT <= 32 and !( DESCRIPTN.NAME contains

 kliknite na [OK] u Query Editor prozoru
 pritisnite [OK] u Vector Object Display Controls

prozoru

and contains selektovati poligone koji pripadaju "Glenberg" zemljištimu. "Not" operator (!) okrece ovaj rezultat i saglasno prethodnim zahtevima selektuje sve poligone koji odgovaraju prinosu roda od 27 - 32 bušela, izuzev poligona Glenberg tla.

nalaze u nastavku linije

"Not" operator je posebno koristan kada postoji veliki broj vrednosti koji želimo selektovati i manje, lakše izdvojene grupe vrednosti koje ne želimo da izdvojimo.

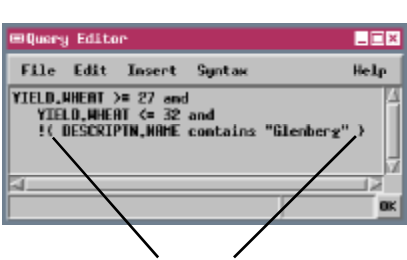

Operator 'not' preokrece element koji ga sledi (ukljucujuci promenljive ili druge operatore). Ako želite da 'not' operator primenite za ceo izraz (kao u ovom primeru), izraz mora biti unutar zagrada.

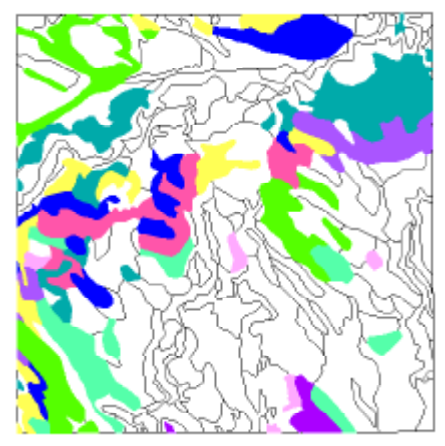

## Proveravanje prikacenih zapisa

Upit formiran u ovoj vežbi se razlikuje od svih do sada korišcenih u prethodnim vežbama. Umesto formiranja upita na bazi vrednosti odredenih atributa, ovaj upit je zasnovan na broju zapisa u odredenoj tabeli baze nekog poligona. Upit koristi SetNum() grupu funkcija, koji vraca broj zapisa nekog skupu. U ovom slucaju skup je obezbeden bilo kojim izrazom koji ima formu Table[\*] i obuhvata sve zapise prikacene za neki element u imenovanoj tabeli.

Ovaj upit izdvaja sve poligone razlicitih klasa zemljišta, koji nemaju prikacen ni jedan zapis u tabeli YIELD. Suprotan upit [SetNum(YIELD[\*])>1] ce izdvojiti sve vektorske elemente koji imaju privezani za sebe više od jednog zapisa. Moguce je koristiti upite sa ovom formom da se izdvoje poligoni za koje nije povezan ni jedan atribut ili koji imaju zakacene dodatne zapise. U ovom primeru, svi poligoni koji nemaju prikacen zapis u YIELD tabeli pripadaju klasi WATER. Oni predstavliaju mala jezera i ribnjake i tako nemaju potencijalni rod.

KORACI

- Object Display Controls i Query Editor
- izaberite New iz menija ø File
- proceduru i/ili rucno unesite sledeci upit:
- SetNum(YIELD[\*]) < 1</pre>
- Editor prozoru
- kliknite na [OK] u prozoru Vector Object Display Controls

Upotrebite Function Group opciju u Insert Function prozoru da selektujete koju grupu funkcija

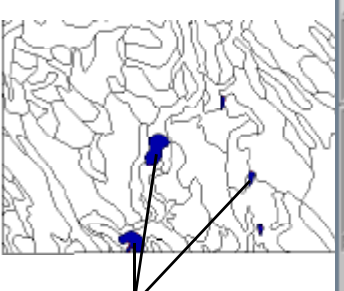

Svi poligoni bez zakacenih zapisa u tabeli YIELD baze podataka pripadaju klasi WATER. Takode možete selektovati nezakacene elemente desnim klikom na ikonu za odgovarajucu tabelu u prozorima Group Controls ili Layout Controls i biranjem Select All Unattached Elements iz padajuceg menija.

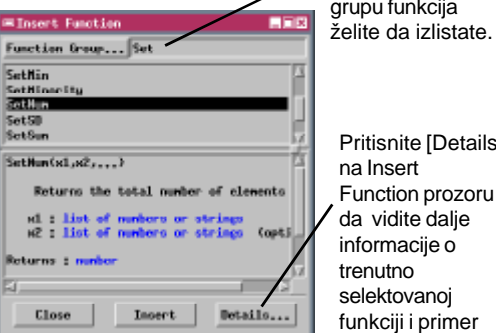

Pritisnite [Details] na Insert Function prozoru da vidite dalje informacije o trenutno selektovanoi funkciji i primer kako se koristi.

| Eletails on: SetHum                                                |
|--------------------------------------------------------------------|
| SetBus(x1,)                                                        |
| Returns the total number of elements                               |
| Where:<br>(Function / Set)                                         |
| Parameters:<br>x1, etc. any expression which evaluates to a number |
| Resumptions:                                                       |
| Returns:<br>an integer                                             |
| 21 [2]                                                             |
| Close Insert Sample Help                                           |
|                                                                    |

## Selekcija pomocu više prikacenih zapisa

#### KORACI

- otvorite prozore Vector
   Object Display Controls i
   Query Editor
- koristite Insert proceduru i/ili rucni unos sledeceg upita :

"WB" in

- kliknite na [OK] u Query Editor prozoru
- pritisnite [OK] u Vector Object Display Controls prozoru

Poligoni klasa tla koji imaju atmosferilijama izloženi bedrok kao deo svog tipicnog profila. Tabela LAYER za poligone klasa tla u CBSOILSQ objektu sadrži informacije o razlicitim slojevima u tipicnom profilu tla za svaku klasu. Tu se nalazi izdvojeni zapis za svaki sloj u profilu, a tako je sa svakim poligonom povezano više zapisa. Izdvajanje elemenata na bazi selekcije više atributa izmedu razlicitih zapisa zahteva posebnu upitnu sintaksu.

U ovoj vežbi, na primer, želimo da izdvojimo tipove zemljišta koji sadrže stenovito tlo, a izloženi su uticaju

vremenskih prilika u svakom delu profila tla. Ovaj atribut je oznacen stringom "WB" u polju tekstura. Ukoliko pokušate korišcenje uobicajenih upita LAYER.texture == "WB", videcete da ni jedan poligon nije selektovan, cak iako pojedini delovi tla imaju stenovito zemljište u nižim delovima profila. Ovaj tip upita kontroliše samo *prvi* zapis u tabeli za svaki poligon, što je u ovom slucaju zapis sloja broj 1, koji sadrži atribute samo za najviše delove tla. Sledeci zapisi za dublje delove tla se zanemaruju.

Za upit teksturnog polja *svih* prikacenih zapisa, moramo koristiti izraz LAYER[\*].texture, koji vraca spisak sadržaja teksturnih polja za svaki zapis povezan sa aktuelnim poligonom. Zatim je potrebno odrediti da li bilo koji od clanova skupa odgovara željenom atributu "WB". Najlakši nacin da se ovo uradi je korišcenje reci "in" kao logickog operatora. Upit je

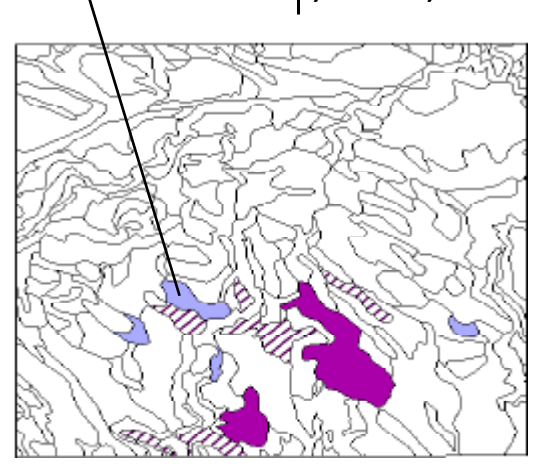

istinit ukoliko promenljiva koja prethodi operatoru tacno odgovara bilo kom elementu u skupu prikazanom izrazom koji sledi operator. Ova konstrukcija može biti korišcena kako sa string, tako i sa numerickim poljima.

## Pronalaženje poligona "ostrva"

Vektorski poligon koji se u potpunosti nalazi u okviru veceg poligona se naziva **island poligon** ("ostrvo poligon"). S obzirom da island poligon ima cesto razlicite atribute od poligona koji ga okružuje, procesi izmene topologije ili atributa dodeljenih vektorskom objektu moraju tretirati medusobni odnos objekta sa island poligonom.

Interna tabela poligona obuhvata nekoliko polja koja sadrže informacije vezane sa island poligon. Možete napraviti upite kojim cete selektovati island poligon ili poligone koji sadrže ostrvo. Polje Internal.Inside sadrži, ukoliko postoje, broj elemenata okruženog poligona. Svi okruženi poligoni ce imati ne–nula vrednosti u ovom polju. Prvi upit stoga selektuje sve island poligone. NumIslands polje prikazuje broj ostrva koja se nalaze u svakom poligonu. Drugi upit u ovoj vežbi selektuje poligone koji imaju NumIsland vrednost vecu od 0, omogucavajuci tako selekciju svih poligona koji sadrže ostrva.

- KORACI

- koristeci Insert proceduru i/ili rucno kreirajte sledeci upit:
- Internal.Inside > 0
- kliknite na [OK] u Vector Object Display Controls prozoru
- ø ponoviti gornji potupak koristeci sledeci upit :

Internal.NumIslands

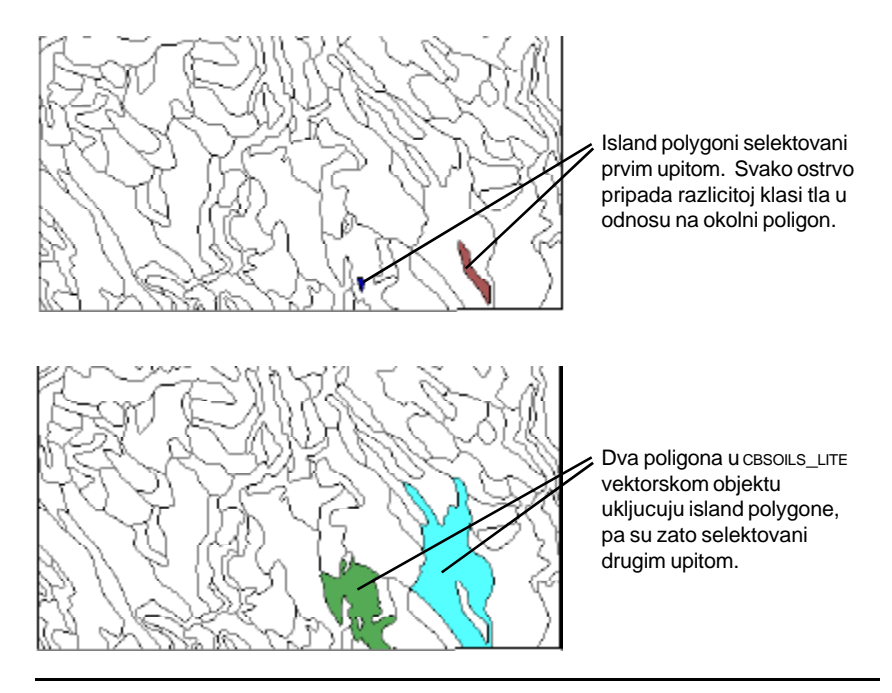

strana 17

### Stilizovanje skriptom

#### KORACI

- u Lines tabbed panelu, ukljucite Draw Lines
   Before Polygons dugme

| Object  | Pussee | Line | 8 | Polygons | Nodes |
|---------|--------|------|---|----------|-------|
| Select: | By Qu  | ery  | - | Specify. |       |
| Style:  | By Sor | ipt  | - | Specify. | ••    |

- na Polygons tabbed panelu, podesite opciju Style u By Script, i kliknite na susedno dugme (Specify)
- upotrebite Insert Symbol proceduru (Numericku i String opciju) da kreirate sledeci skript stil:

| FillInside  | = | 1    |    |
|-------------|---|------|----|
| FillColor\$ | = | "100 | 50 |
| 0 "         |   |      |    |
| DrawBorder  | = | 1    |    |

- kliknite na [OK] uQuery Editor prozoru
- pritisnite na [OK] u
   Vector Object Display
   Controls prozoru

Koristite opciono dugme na Insert Symbol prozoru da pristupite razlicitim listama simbola: konstante ili razliciti tipovi promenljivih (ukljucujuci izmedu ostalih numericke, string j vektorske tipove).

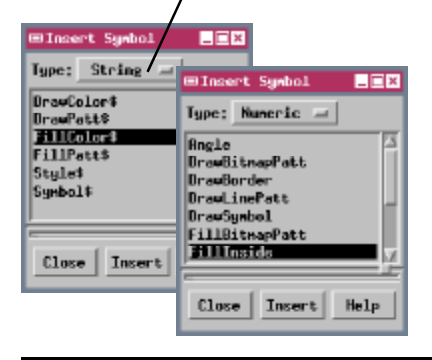

Opcija Style by Script omogucava da se odrede karakteristike prikaza za svaki selektovani element na osnovu njihovih atributa. Kao uvod u ovu opciju, ova vežba zadržava prethodno selektovane upite, ali koristi skup skriptova za odredbu novih parametara prikaza svih selektovanih poligona. (Normalno bi

Labels

koristili opciju All Same da postignete ovo).

Kada postavljate stilove uz pomoc skripta, Insert meni u Query Editor

prozoru omogucava pristup dopunskim promenljivima koje su upotrebljene u skupu karakteristika prikaza. FillInside i DrawBorder su numericke promenljive koje oznacavaju vrednosti od 1 do popune selektovanog poligona i crtaju granicu oko njih. FillColor\$ i DrawColor\$ su string promenljive koje služe da oznace boju poligona i njegovih granica. Vrednosti koje su im dodeljene (pod navodnicima)

mogu biti ime boje (crvena, zelena, plava, crna, bela, žuta, narandžasta, braon, cijan, ljubicasta ili siva) ili skup RGB vrednosti (svaka od 0 do 100%).

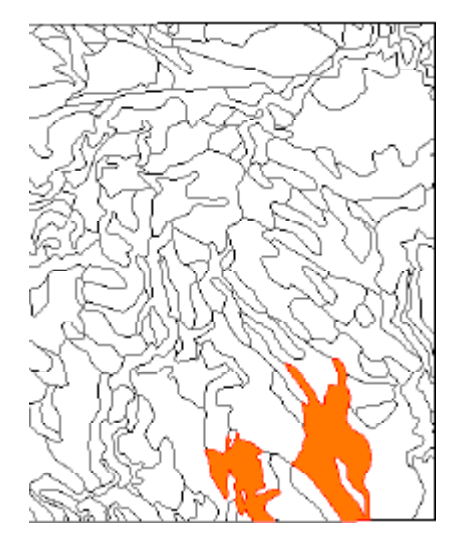

## Složeni stil skriptovi

U ovoj vežbi svi poligoni klasa tla su selektovani za prikaz, a stil skriptovi su korišceni da definišu dva razlicita skupa parametara za prikaz poligona celokupnog poligonalnog podrucja.

Kada se žele odrediti alternativne akcije u upitu ili stil skriptu, neophodno je koristiti "if-then-else" komande, koje eksplicitno definišu logiku zahteva. Iskaz u ovom skriptu se može prevesti kao "**ako** poligon ima podrucje vece od 200 000 kvadratnih metara, **onda** ga popuni žutom, **inace** ga popuni bitmap šrafurom (BitmapPatt4)". Kada više srodnih iskaza prati "then" ili "or" komanda, grupa iskaza mora biti zatvorena unutar begin/end komande. Izostavljanje begin/end komande nakon "else" u ovom upitu nece izazvati sintaksnu grešku. Medutim, u tom slucaju ce samo prvi iskaz biti primenjen kao alternativa "then" akciji; preostali iskazi ce biti interpretirani i primenjeni

globalno na **sve** poligone (kao prve dve linije upita), prelazni parametri stila su definisani ranije. KORACI

- structure of the structure of the structure
- u Polygons tabbed panelu, podesite Select opciju na All, ostavite Style opciju podešenu na By Script i kliknite na susedno Specify dugme
- izaberite New iz menija File
- koristeci Insert proceduru
   i/ili rucno kreirajte
   sledeci upit :
- pritisnite [OK] u Vector
   Object Display Controls
   prozoru

```
DrawBorder
           _
              1
DrawColor$ =
              "red"
if ( POLYSTATS.Area < 200000 )
then
  begin
     FillInside =
                    1
     FillColor$ = "yellow"
  end
else
  begin
     FillInside =
                    1
     FillBitmapPatt
                        1
                     =
     FillPatt$
                   "BitmapPatt2"
                =
```

Da bi koristili bitmap-u popunjavanja šrafurom u skriptu, uzorak dodeljen FillPatt\$ promenljivoj mora da se nalazi u User Set-u definisanih uzoraka za objekat. Da bi nacrtali uzorak, promenljive FillInside i FillBitmapPatt obe moraju da budu podešene na 1. Videti brošuru *Getting Started: Creating and Using Styles* radi informacija o kreiranju i popunjavanju šrafurom i formiranju drugih stilova.

Poligoni površine od 200,000 kvadratnih metara ili vece se popunjavaju sa prugastim uzorkom definisanim u BitmapPatt2. Manji poligoni se popunjavaju žutom bojom.

### Nalaženje poligona umetanjem tacke

#### KORACI

- otvorite Vector Object
   Display Controls prozor
- u Polygons tabbed panelu, podesite Style opciju na By Attribute
- podesite Select opciju na By Query i kliknite na susedno dugme (Specify)

- kliknite na [OK] u Vector
   Object Display Controls
   prozoru

Upitni proces ukljucuje i brojne prostorne funkcije koje mogu biti upotrebljene za selektovanje elemenata. FindClosestPoly() funkcija (u vektorskoj funkcijskoj grupi) vraca broj elementa poligona koji okružuje tacku sa odredenim x i y koordinatama. Željeni parametar funkcije ukljucuje u upit vektorski objekat, njegove x i y koordinatne vrednosti i broj georeferenciranog podobjekta koji se može koristiti prilikom obrade vrednosti koordinata. Broj georeferenciranog podobjekta je obezbeden funkcijom GetLastUsedGeorefObject() (u georeferentnoj funkcijskoj grupi), koji se u iskazu dodeljuje promenljivoj "georef". Definisana pomenljiva "Vect" (u Vector listi u prozoru Insert symbol) se koristi da oznaci tekuci vektorski objekat. Prve dve linije upita definišu promenljive koje sadrže x i y vrednosti koordinate tacke.

FindClosestPoly() funkcija je korišcena prilikom

xvar = -103.33861 yvar = 42.73583 georef = GetLastUsedGeorefObject( Vect ) c\_poly = FindClosestPoly( Vect, xvar, yvar, georef ) odredivanja iskaza i ona cuva brojeve elemenata u o k v i r u poligona, u

vidu numerickih promenljivih (c\_poly u ovom primeru). Krajnji iskaz upita poredi brojeve elemenata svakog poligona u objektu (Internal.ElemNum) sa brojem koji je smesten u c\_poly da bi se pronašao poligon koji

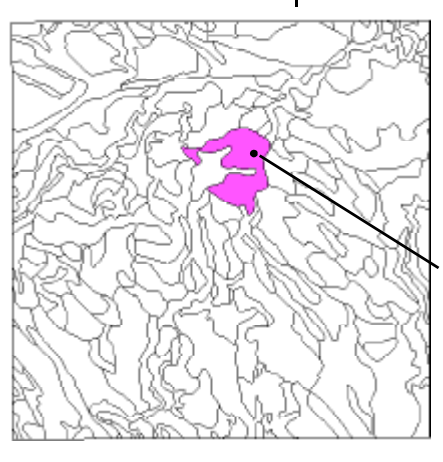

ce biti prikazan.

Lokacija tacke odredena koordinatama xvar (dužina) i yvar (širina). Vrednosti korišcene u upitu moraju biti u istom koordinatnom sistemu kao i odredeni georeferencirani podobjekat. Širina / Dužina koordinata mora biti izražena u decimalnim stepenima.

## Upit za susedne poligone: Logicki

Selekcija upita takode može koristiti topografske informacije povezane sa vektorskim objektima. Svaka linija u vektorskom objektu ima pocetni i krajnji nod, koji definišu levu i desnu stranu linije. Svaki poligon je napravljen od specificnih linijskih elemenata i interna tabela linija ukljucuje polja sa brojevima elemenata poligona koji leže sa leve, odnosno desne strane linije. GetVectorPolyAdjancedPolyList() funkcija (u Vector listi u prozoru Insert Function) koristi ove informacije za odredbu koji je poligon susedni tekucem poligonu. Ova funkcija može biti korišcena u upitu za selektovanje poligona koji su susedni poligonima specificne klase.

Kao primer, treba razmotriti upit za CBSOILS\_LITE vektor objekta koji selektuje poligone koji pripadaju klasi zemljišta "SrD", a koji su susedni sa klasom poligona "Sa". Da bi se razmatralo okruženje, poligoni moraju da dele glavnu granicnu liniju, a ne samo glavni nod. Opšti nacin korišcenja ovakvog upita je sledeci:

1) Definisati klasu koja se selektuje.

2) Ukoliko poligon pripada klasi koja je selektovana, treba uraditi sledece korake (testirati susedne poligone), a u protivnom ih zaobici.

3) Preci na listu poligona koji su susedni samo sa osmatranim poligonom.

4) Proveriti pridruženu klasu svakog susednog poligona. Ukoliko bilo koja od njih odgovara definisanoj susednoj klasi, selektovati taj poligon. Ukoliko ne odgovara, treba ga odbaciti.

Sintaksa za ovaj upit je prikazana i objašnjena na sledecoj strani.

KORACI

- koristeci Insert proceduru i/ili rucno kreirajte upit prikazan na sledecoj strani:
- kliknite na [OK] u Query
   Editor prozoru
- pritisnite [OK] u Vector
   Object Display Controls
   prozoru

Vektorski CBSOILS\_LITE objekat sa selektovanim svim poligonima klasa SrD i Sa (radi poredenja sa ilustracijom na sledecoj strani).

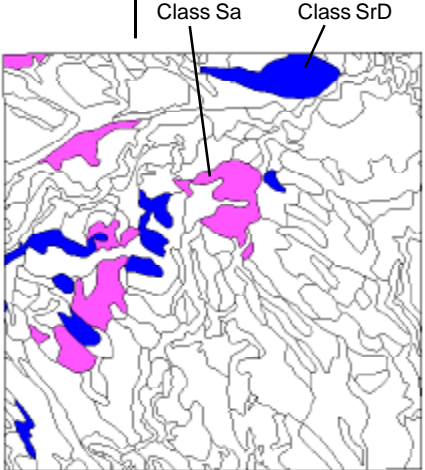

### Upit za susedne poligone: Sintaksicki

```
1
   if
      (CLASS.Class == "SrD")
2
      begin
3
        array polylist [10]
4
        numpolys = GetVectorPolyAdjacentPolyList(Vect,
5
   polylist)
6
        for i = 1 to numpolys begin
7
           polynum = polylist[i]
8
           if (Vect.poly[polynum].CLASS.Class$ == "Sa")then
9
           return 1
10
        end
11
        return 0
12
      end
```

- 1. Dodeljuje broj tekuceg susednog poligona (odreden na osnovu svog indeksa u redu) promenljivoj "ploynum"-u.
- 2. Pocinje procesna petlja koja proverava klasu susednih poligona.
- Definiše jednodimenzionalni niz "polylist" da bi zadržao listu elemenata brojeva poligona koji su susedni sa tekucim poligonom. Inicira red velicine od 10 elemenata (velicina se automatski menja putem funkcije u sledecoj izjavi).
- 4. Definiše promenljivu "numpolys" koja je dodeljena vrednosti jednakoj broju susednih poligona koji su u okruženju tekuceg poligona. Ova vrednost se vraca funkcijom GetVectorPolyAdjacentPolyList, koja takode nalazi elemente brojeva susednih poligona i cuva ih u "polylist" nizu. Prethodno zadata promenljiva "Vect" se koristi da ukaže na tekuci vektorski objekat.
- 5. Pocinje procesna petlja koja ispituje klase svih poligona u redu. Petlja se pokrece jednom za svaki element u redu, pocevši od prve pozicije (indeks reda 1) i nastavlja do krajnje pozicije (koja je odredena tekucom vrednošcu promenljive "numpolys"). U svakoj petlji promenljivoj "i" se dodeljuje vrednost indeksa tekuceg reda koja ce se koristiti u sledecoj izjavi.
- Dodeljuje broj tekuceg susednog poligona (odreden na osnovu svog indeksa u redu) promenljivoj "ploynum".
- 7. Uporeduje klasu tekuceg susednog poligona sa navedenom susednom klasom. Specifikacija baze podataka je u formi Object.database[record#].table.field". (Znak \$ na kraju specifikacije baze podataka ukazuje da je zadato polje tipa string). Ukoliko se

klase poklapaju, onda...

- Izjava "vratiti se na 1" eksplicitno govori da je upit istinit za poligon koji zadovoljava gore pomenute uslove, tako da ce poligon biti selektovan za prikaz.
- 9. Kraj reda procesne petlje.
- 10. Ako svi susedni poligoni padnu na gornjem testu klasa, izjava " vratiti se na 0" govori da je upit netacan.
- 11.Kraj petlje okruženja poligona.
- Govori da je upit netacan za poligon koji ne udovoljava pocetnoj uslovnoj selekciji klasa iz izjave broj 1.

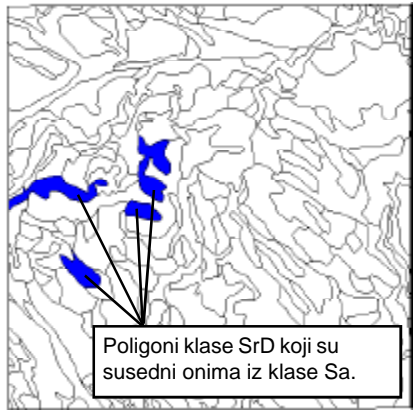

### Popis granica u TIGER podacima

Vektorski objekti koji su uveženi iz US Census Bureaus TIGER / Line dokumenata, sacinjeni su od linijskih segmenata koje predstavljaju prirodne ili tehnogene fizicke karakteristike, kao i od državnih granica. Granice popisa pojaseva (i ekvivalentne Block Numbering Areas ili BNA) i njihovi sastavni popisni blokovi, se obicno poklapaju sa ostalim karakteristikama i nisu eksplicitno identifikovane od strane Census feature Class Code (CFCC) kao osnovne karakteristike karte.

Popis blokova granicnih linija može biti selektovan za prikaz ili izdvajanje korišcenjem upita koji markira linije za koje brojevi blokova sa desne i leve strane nisu isti. Blokovi koji su podeljeni zadržavaju isti broj, ali su oznaceni razlicitim slovima u levom i desnom dodatku polja razlicitim sufiksom; drugi set iskaza u primeru upita selektuje ove granice. Na kraju, blokovi u susedstvu BNA (Block Numbering Areas) mogu imati iste brojeve, pa krajnji iskaz izdvaja linije razlicitog BNA. KORACI

izbrišite sloj koji
 je korišcen u
 prethodnoj vežbi

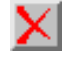

- kliknite na ikonu
   Add Vector i sa
   padajuceg menija
   selektujte Add Vector
   Laver
- ✓ selektujte ALMEDA objekat iz TIGER Project File-a
- u prozoru Vector Object
   Display Controls, na
   panelu Lines podesite
   Style Option na All
   Same i opciju Select na
   By Query
- ✓ koristeci Insert proceduru i/ili rucno kreirajte upit koji je prikazan niže

pritisnite [OK] u Vector Object Display Controls

prozoru

Basic\_Data.Block\_Left <> Basic\_Data.Block\_Right
or ( Basic\_Data.Block\_Left ==
Basic\_Data.Block\_Right
 and Basic\_Data.BlockSuff\_Left <>
 Basic\_Data.BlockSuff\_Left )

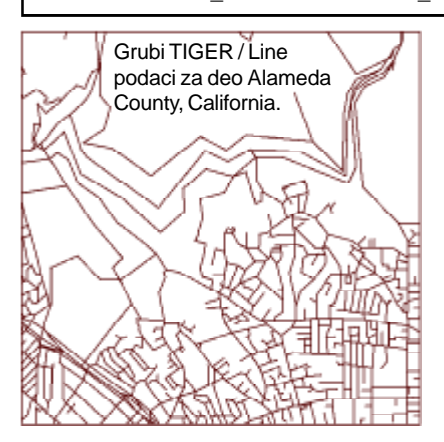

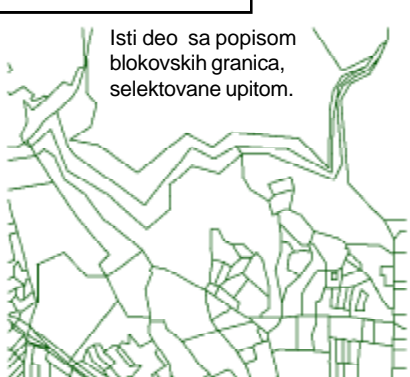

### Racunanje u polju iz višestrukih zapisa

#### KORACI

- iz prethodne vežbe
- ≤ izaberite Edit / Attribute bazu podataka iz glavnog TNTmips menija
- ∠ pronadite i selektujte objekat CBSOILS\_LITE iz Project File-a **CBSOILSQ**
- ∠ ukljucite dugme Polygon u prozoru Select
- Editor, kliknite desnim dugmetom miša na Class table kvadrat, i selektuite Edit Definition
- Class table pritisnite na ikonu Add Field
- oznacite ime po default-u za novo ime i ukucajte ClassArea
- selektuite Computed iz Field Type menija i kliknite na Edit Expression
- 🖉 unesite upit koji je Query Editor

Skriptovi takode mogu biti korišceni prilikom definisanja vrednosti za izracunavanje u polju tabele baze. U mnogo slucajeva ovi skriptovi zahtevaju kreiranje jednostavne aritmeticke relacije više polja u istom zapisu. Zadatak u ovoj vežbi je malo složeniji: treba izvršiti izracunavanie u polia poligona tabele Class za CBSOILS\_LITE koja prikazuju ukupnu površinu podrucja za svaki tip zemljišta.

Površine poligona su smeštene u POLYSTATS tabeli za pojedinacne poligone, ali mi kreiramo izracunavanje vrednosti zapisa polja iz tabeli Class, koja ima po jedan zapis za svaki tip zemljišta. Skript koji je ovde pokazan je dizajniran da sumira podrucja poligona za svaku klasu zemljišta i da vrati rezultat kao vrednost polja.

Skript definiše numericke vrednosti promenljive "sum" koji se koristi da sumira podrucia u POLYSTATS.Area polju. Ova promenljiva mora da vrati vrednost na 0.0 za svaku klasu. Promenljivoj "num" je dodeljena vrednost (za tekucu klasu tla) koja je jednaka broju prikacenih zapisa u POLYSTATS tabeli. Ova promenljiva se koristi da postavi broj ponavljanja petlje koja sumira površinu podrucja.

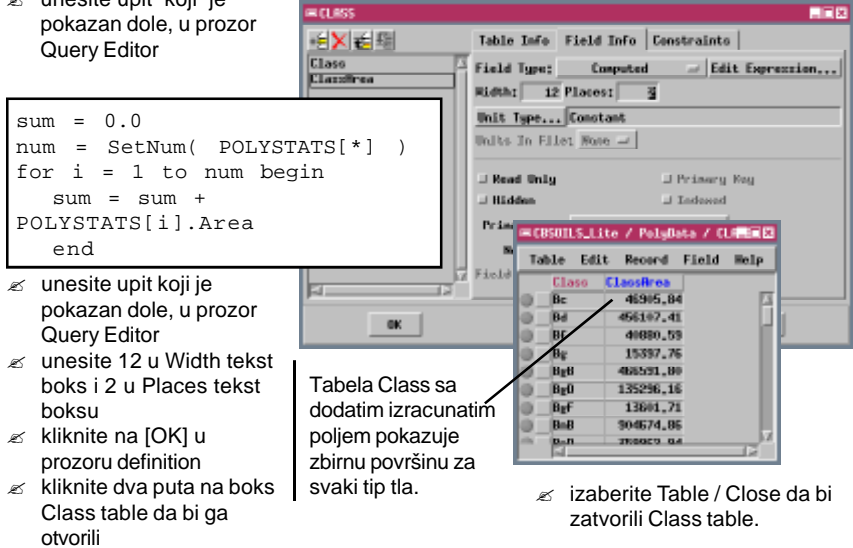

### Polja sa String Izrazom

Polja sa string izrazom su poseban tip izracunatih tabela u bazi. Najjednostavnije korišcenje string izraza je kopiranje sadržaja string polja u drugu vezanu tabelu u okviru tekuce tabele. Izraz u tom slucaju je jednostavno odgovarajuca TABLE.FIELD referenca. Takode je moguce koristiti string izraz za spajanje sadržaja nekoliko string polja u jedno polje. Na primer, tabela zvana NAME može imati odvojena polja za ime i prezime. Da bi se oni spojili potrebno je iskoristiti operator "+". Izraz

NAME.FIRST + " " + NAME.LAST

ce napraviti unos u formi "John Doe". Izraz mora sadržati bilo koji karakter za odvajanje (space, zarez) kako je i prikazano u primeru. Moguce je spojiti string izraze za polja da bi se dobio tekst za dodatne informacije Data Tips.

Izraz korišcen u ovoj vezbi, koristi sprintf() funkciju koja dozvoljava da se formatira složeni string izraz mnogo lakse. Prvi argument funkcije je kontrolni string (u zagradi), za kojim slede reference string polja. Svaki "%s" unos u kontrolnom stringu oznacava referencu jednog string polja. Kontrolni string takode može ukljuciti tekst, prazan prostor i interpunkciju. KORACI

- izaberite File / Open
   Database u prozoru
   Databse Editor
- pronadite i selektujte objekat CBSOILS\_LITE iz Project File-a CBSOILSQ
- u prozoru Databse
   Editor, kliknite desnim
   dugmetom miša na boks
   za Sections tabelu i
   selektujte Edit Definition
- u prozoru definition za Sections table, kliknite na Range field u listi i kliknite na Add Field ikonu
  - +∕Ę
- ✓ u listi polja, oznacite ime po difoltu za novo polje i ukucajte SecTwpRng
- selektujte String
   Expression iz menija
   Field Type i kliknite na
   Edit Expression
- unesite upit koji je pokazan dole u prozoru Query Editor

sprintf( "Sec %s Twp %s Rng %s", Sections.Section, Sections.Township,

| É       | <b>≻</b> € 4                                            | 1                                                                   | Tab                                                             | le Info Field Info Constraints                                                                                                    |
|---------|---------------------------------------------------------|---------------------------------------------------------------------|-----------------------------------------------------------------|----------------------------------------------------------------------------------------------------|
| 0 0 0 0 | ction<br>waship<br>nge<br>oTwpRng                       |                                                                     | E Fiel<br>Rid<br>Unit                                           | ld Type: String Expression =/ Edit Expression<br>th: 25 Placent 0<br>A Type                                                                                                    |
| -       | Baect / Pa                                              | stallata 7                                                          | Section                                                         | os 🔤 🔤 🖂                                                                                                    |
| 1       | ble Edit                                                | Record                                                              | Field                                                           | Balp                                                                                                    |
|         | ble Edit<br>Section                                     | Record<br>Township<br>XIN                                           | Field<br>Range                                                  | SecTropReg<br>SecTropReg<br>Formating                                                                                                    |
|         | ble Edit<br>Section<br>34<br>55                         | Record<br>Township<br>31N<br>31N                                    | Field<br>Range<br>518                                           | First Tup Ping<br>First Tup Ping<br>First 34 Tup 318 Fing 518<br>First 30 Tup 318 Fing 518<br>tekst kreiran                                                                                                  |
|         | ble Edit<br>Section<br>54<br>55<br>36                   | Record<br>Township<br>31N<br>31N<br>31N                             | Field<br>Range<br>518<br>518                                    | Sec 34 Tup 318 Rng 518<br>Sec 35 Tup 318 Rng 518<br>Sec 35 Tup 318 Rng 518                                                                                                    |
|         | ble Edit<br>Section<br>34<br>35<br>36<br>13             | Record<br>Township<br>31N<br>51N<br>31N<br>32N                      | Field<br>Range<br>518<br>518<br>518<br>518                      | Sec 34 Two 318 Ring 518<br>Sec 35 Two 318 Ring 518<br>Sec 35 Two 318 Ring 518<br>Sec 35 Two 318 Ring 518<br>Sec 35 Two 318 Ring 518                                                                          |
|         | ble Edit<br>Section<br>34<br>35<br>36<br>13<br>14       | Record<br>Township<br>31N<br>31N<br>31N<br>32N<br>32N               | Field<br>Rangs<br>518<br>518<br>518<br>518<br>518<br>518        | Sec 14 Tup 31N Rng 51N<br>Sec 35 Tup 31N Rng 51N<br>Sec 35 Tup 31N Rng 51N<br>Sec 13 Tup 32N Rng 51N<br>Sec 13 Tup 32N Rng 51N<br>Sec 13 Tup 32N Rng 51N<br>Sec 13 Tup 32N Rng 51N<br>Sec 14 Tup 22N Rng 51N |
|         | ble Edit<br>Section<br>34<br>35<br>36<br>13<br>14<br>15 | Record<br>Township<br>518<br>518<br>318<br>318<br>328<br>328<br>328 | Field<br>Range<br>518<br>518<br>518<br>518<br>518<br>518<br>518 | Sec 36 Tup 318 Sng 518<br>Sec 35 Tup 318 Sng 518<br>Sec 35 Tup 318 Sng 518<br>Sec 35 Tup 318 Sng 518<br>Sec 31 Tup 328 Sng 518<br>Sec 15 Tup 328 Sng 518                                                     |

- kliknite OK u prozoru
   Query Editor
- kliknite OK na definition prozoru
- kliknite dva puta na boks za Selection tabelu da bi je otvorili
- izaberite File / Close iz oba prozora Database Editor-a kada završite ovu vežbu.

## Provera digitalizovanih objekata upitima

Kliknite na Select / Deselect ikonu i izaberite Select by Query da otvorite standardni prozor Query Editor gde možete uneti upit za taj tip elementa.

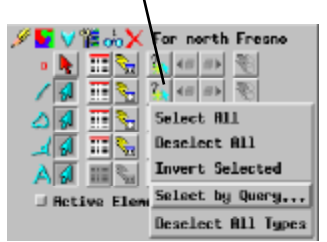

Izabrani upiti mogu takode biti od koristi kada se kreira ili prikazuje vektorski objekat koristeci TNTmips Spatial Data Editor. Složeni vektorski objekti mogu sadržati digitalizovane greške kao što su prebacene linije, nezatvoreni poligoni i iscepkani poligoni. Mnoge

greške ovog tipa nisu vidljive, osim ako se ne uvelicaju, što može samo dodatno otežati rad i oduzeti vreme. Korišcenjem upita je moguce ubrzati i olakšati nalaženje ovih grešaka kao što je prikazano u primeru. Spatial Data Editor prozor obezbeduje ikone koje omogucavaju kreiranje i primenu upita za odredeni tip elementa.

#### PREBACENE LINIJE

Prebacene linije su kratki segmenti linija koje se nepravilno produžuju iza preseka linija. Ukoliko ste prolazili kroz proces Standard Attributes za vektorski objekat, možete koristiti selektovani upit koji je baziran na dužini linija, kako bi selektovali sve veoma male linije radi ispitivanja i moguceg uklanjanja.

#### LINESTATS.Length < [vaša vrednost dužine]

#### NEZATVORENI POLIGONI

Ako vektorski objekat sadrži mrežu poligona, praznina izmedu dve linije koje bi trebalo da se seku, može da ostavi jedan poligon na mestu na kome bi trebalo da postoje dva odvojena poligona. Upitom je moguce pronaci linije koje nisu zatvorene, jer imaju isti poligon sa obe strane.

#### Internal.LeftPoly == Internal.RightPoly

#### **ISCEPKANI POLIGONI**

Dvostruko crtanje granica može stvoriti nepostojece iscepkane poligone duž granice dva dodirna poligona. Iscepkani poligoni obicno imaju mnogo manju površinu nego glavni poligon, i obicno su izduženi (sa veoma sažetim odnosom). Koristite kombinovan upit u polju Area and CompactRatio, u tabeli POLYSTATS, kako bi selektovali

POLYSTATS.Area < [vaša vrednost površi] ili POLYSTATS.CompactRatio > 3.00

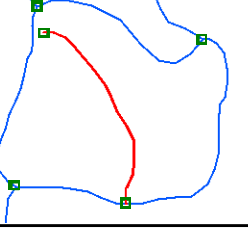

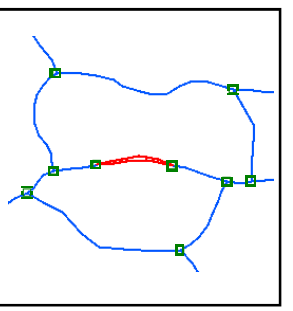

### Pan-ovanje Upitom

Izvršeni upit iz Element Selection prozora u Spatial Data Editor-u ili u Spatial Data Display cesto selektuje više od jednog elementa. Jedan od ovih selektovanih elemenata je oznacen kao "aktivni" element; aktivni i selektovani elementi su oznaceni razlicitom bojom. Operacija uredenja može biti primenjena i na aktivni i na selektovani element. Moguce je koristiti Previous Selected i Next Selected ikonu u Element Selection prozoru da bi se išlo napred ili nazad kroz selektovani skup elemenata, pri cemu se svaki od njih aktivira kada na njega dodje selekcija. Prikaz se automatski repozicionira (ako je neophodno) za prikaz trenutno aktivnog elementa. Ova "pan by query" karakteristika omogucava da se zadrži zum na elementu koji se proucava (i možda edituje) dok se lagano prelazi kroz selektovani skup.

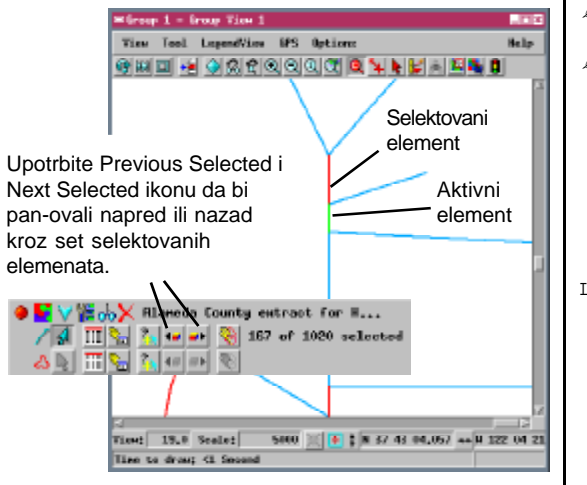

KORACI

- vratite prozore View i Group Controls

- otvorite meni Options u prozoru Spatial Data Display View i proverite da li je Show Scale / Position opcija ukljucena
- ✓ u tekst boksu Scale unesite "5000", na dnu prozora View, i pritisnite <Enter>
- kliknite na ikonu
   Show Details na
   lejeru Iconrow
   pritisnite Select

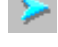

Select By Query

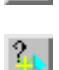

#### LINESTATS.Length<50

kliknite na Apply na
 Select by Query prozoru
 pritisnite ikonu Next
 Selected

Vežbe u ovoj brošuri Getting Started su Vas upoznale sa osnovama strukture i sintakse upita baza podataka koje se koriste u TNT mips-u, TNT edit-u i TNT view-u. Jezik upita je podset Spatial Manipulation Language (SML) koji se koristi u TNT mips-u i deli istu sintaksu. U prilog dokumentacije o upitima, koja je navedena na strani 2, možda cete želeti da konsultujete SML dokumentaciju u TNT mips-ovom referentnom prirucniku za dodatne namere vezane za programiranje, kako bi proširili svoja znanja o mogucnostima upita.

### Napredni Software za Geoprostornu Analizu

aen

Alencos

Ρ

Т

., dound

Microlmages, Inc. izdaju kompletan asortiman profesionalnog softvera za naprednu vizuelizaciju geoprostornih podataka, analizu i izdavaštvo. Kontaktirajte nas ili posetite naš Web Site za detaljnije informacije o proizvodu.

*TNTmips* TNTmips je profesionalni sistem za potpuno integrisani GIS, analizu slike, CAD, TIN, desktop kartografiju i menadžment geoprostornih baza podataka.

*TNTedit* TNTedit obezbeduje interaktivne alate za kreiranje, georeferenciranje i editovanje vektorskih, CAD, TIN, slikovnih i srodnih projektnih materijala baza podataka, u širokom spektru formata.

*TNTview* TNTview ima iste mocne performanse prikazivanja kao TNTmips i odlican je za one kojima ne treba tehnicko procesiranje i pripremanje materijala u TNTmips-u.

*TNTatlas* TNTatlas Vam dozvoljava da izdajete i distribuirate Vaše prostorne projektne materijale na CD-ROM-u po niskim cenama. TNTatlas CD-ovi mogu da se koriste na bilo kojoj popularnoj platformi.

*TNTserver* TNTserver Vam dozvoljava da izdajete TNTatlase na Internetu ili Vašoj internoj mreži. Surfujte kroz Geodata Atlas pomocu Web browser-a i TNTclient Java applet-a.

*TNTlite* TNTlite je besplatna verzija TNTmips-a za studente i profesionalce koji rade manje projekte. Možete skinuti TNTlite sa MicroImages Web Site-a ili ga možete naruciti na CD-ROMu.

|                                      | Index                           |                |
|--------------------------------------|---------------------------------|----------------|
|                                      | Selekcija elemenata (nastavak)  |                |
| Aritmeticke operacije 9              | Umetanje tacke poligona         | 20             |
| Cuvanje upita 9                      | Višestruko zakaceni zapisi      | 16             |
| Insert Field prozor 16               | Selektovanje v. selekcija elem. |                |
| Insert Operator prozor 5             | SetNum funkcija                 | 15             |
| Izracunavanje polja 24,25            | Sintaksa, provera               | 8              |
| Komentari 12                         | Složeni upiti 10                | ),19           |
| Logicki operatori (i, ili, ne) 10,14 | Stilizovanje skriptom 3,18      | .19            |
| Namena izjava 12                     | String polje                    | <sup>′</sup> 7 |
| Otvaranje upita 9                    | String polje – izjava           | 25             |
| Pan-ovanje upita 27                  | String promenljiva              | 13             |
| Promenljive 12,13                    | Table[*] izjava                 | 15             |
| Selekcija elemenata                  | TIGER podaci                    | 23             |
| Iscepkani poligoni 26                | Upiti baza podataka, definicija | 3              |
| Neprebacene linije 26                | Znaci za poredenje              | 4              |
| Nezakaceni zapisi 15                 | Jednako, ==                     | 5              |
| Ostrva poligona 17                   | Nejednako, <>                   | 11             |
| Pomocu upita 3                       | Sadrži                          | 13             |
| Prebacene linije 26                  | Vece od, >                      | 4              |
| Susedni poligoni 21,22               | ·                               |                |

MicroImages, Inc.

11th Floor - Sharp Tower 206 South 13th Street Lincoln, Nebraska 68508-2010 USA

Voice: (402) 477-9554 FAX: (402) 477-9559

Revet

email: info@microimages.com internet: www.microimages.com